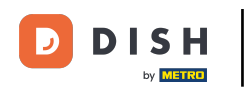

Vítejte na DASHBOARD webu DISH. Kliknutím na Webová adresa nakonfigurujete svou webovou adresu.

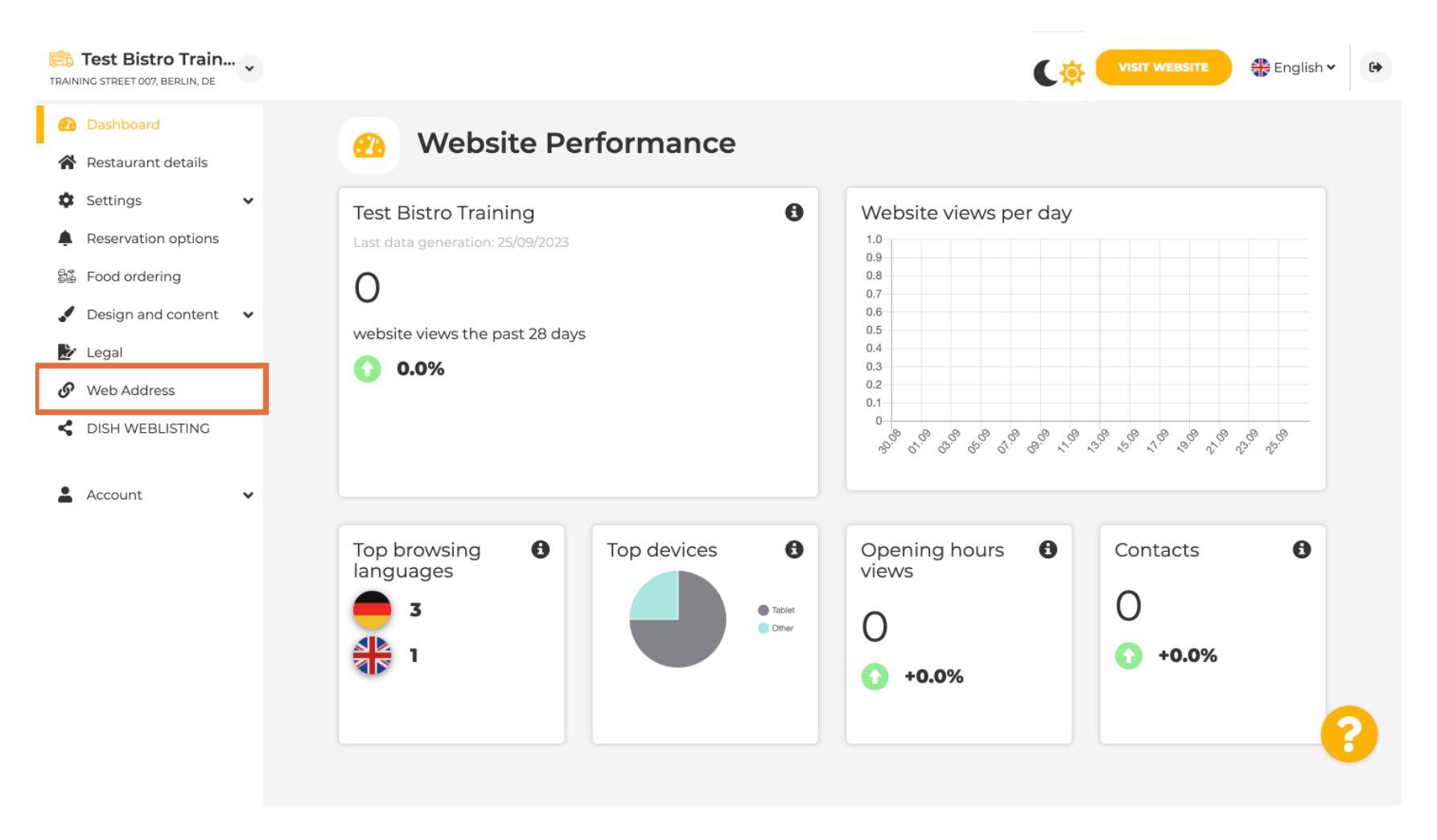

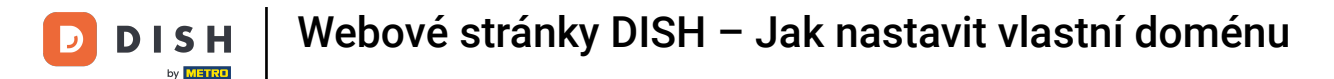

Ð

Změňte svou webovou adresu pomocí domény poskytované společností DISH. Klikněte na textové pole a přidejte požadovanou doménu.

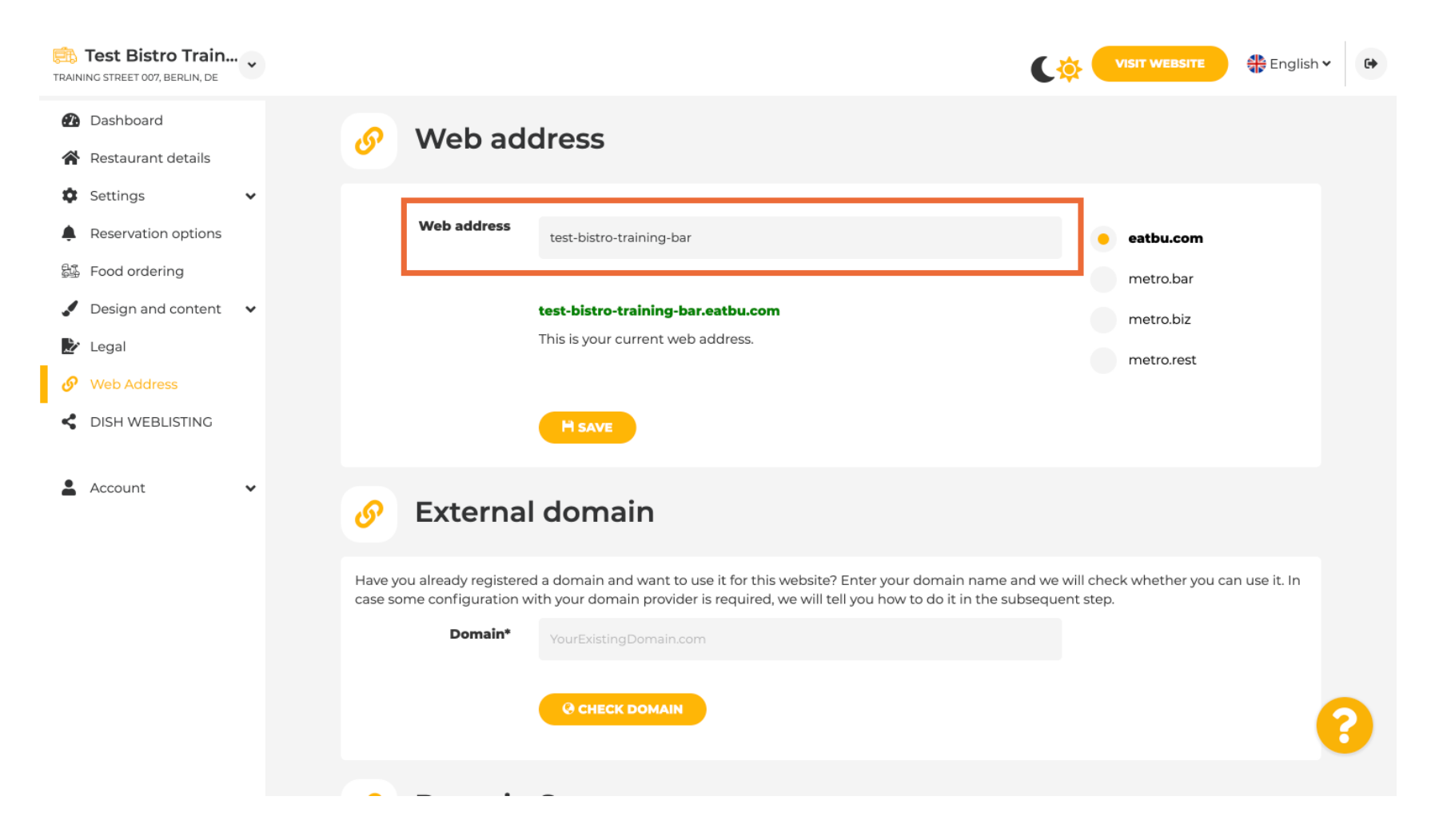

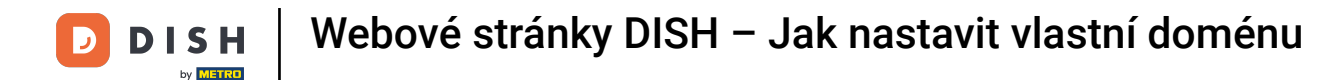

Toto jsou domény v rámci DISH. Vyberte si jednu kliknutím na požadovanou doménu.

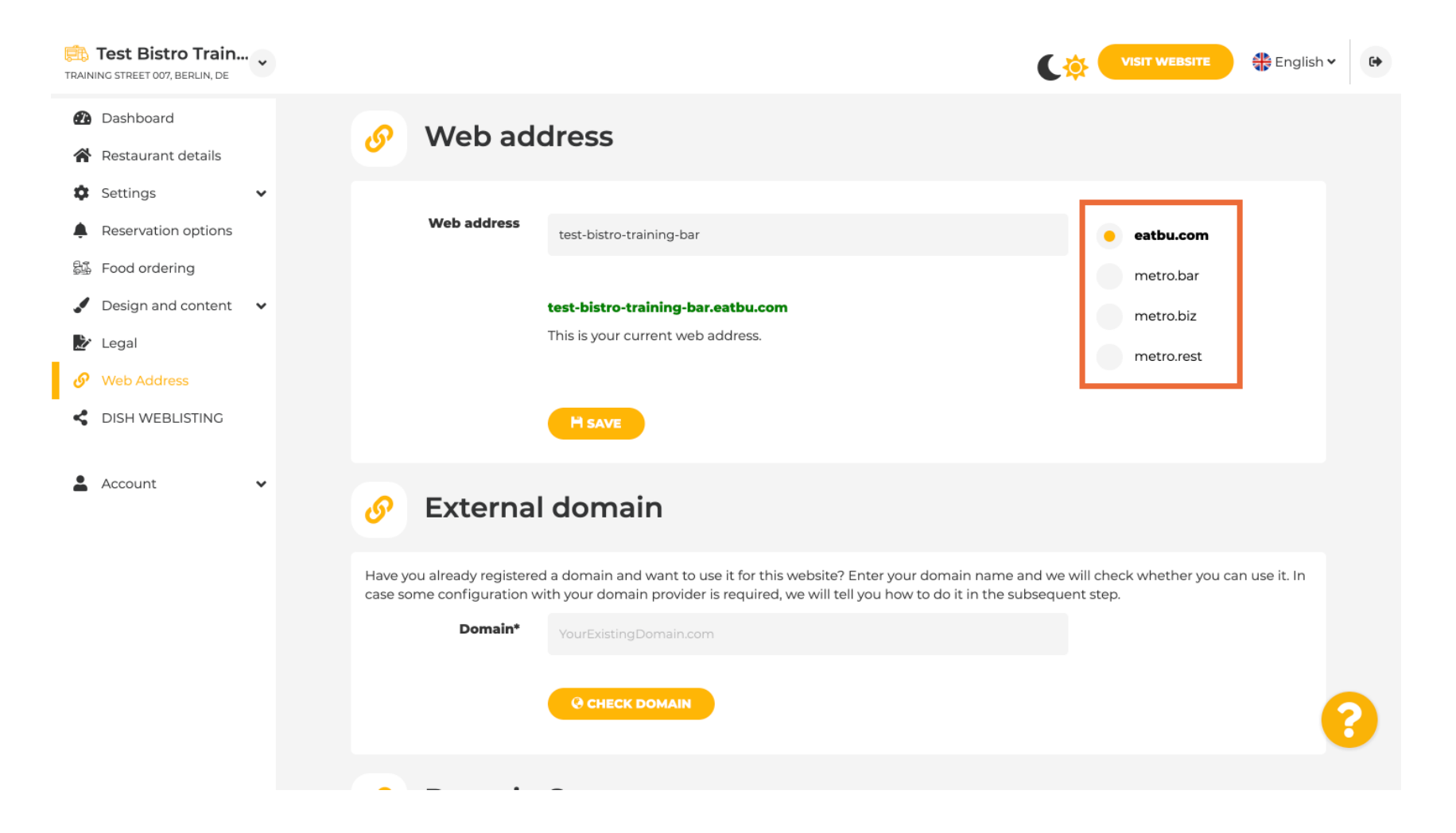

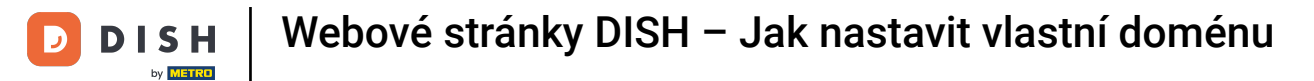

## E Zde vidíte svou aktuální webovou adresu. Poznámka: Odkaz je červený, pokud doména není dostupná.

| Test Bistro Train                                                                                                    |                                                                                                    | VISIT WEBSITE 🖶 English 🗸 🕞                                                                        |
|----------------------------------------------------------------------------------------------------|----------------------------------------------------------------------------------------------------|----------------------------------------------------------------------------------------------------|
| <ul><li>Dashboard</li><li>Restaurant details</li></ul>                                                                                           | Ø Web address                                                                                                    |                                                                                                    |
| <ul> <li>Settings</li> <li>Reservation options</li> <li>Food ordering</li> <li>Design and content</li> <li>Legal</li> <li>Web Address</li> </ul> | Web address<br>test-bistro-training-bar<br>test-bistro-training-bar.eatbu.com<br>This is your current web address.                                                                                                    | eatbu.com<br>metro.bar<br>metro.biz<br>metro.rest                                                  |
| DISH WEBLISTING     Account                                                                                                    | H SAVE                                                                                                    |                                                                                                    |
|                                                                                                    | Have you already registered a domain and want to use it for this website? Enter you case some configuration with your domain provider is required, we will tell you how the source of the source of th | bur domain name and we will check whether you can use it. In<br>w to do it in the subsequent step. |
|                                                                                                    |                                                                                                    |                                                                                                    |

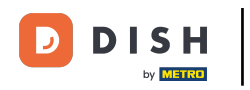

• Klikněte na ULOŽIT .

| Test Bistro Train<br>TRAINING STREET 007, BERLIN, DE                       | •••• |                                                                     | 6                                                                                                    | VISIT WEBSITE 🕀 English 🗸                          | • |
|----------------------------------------------------------------------------|------|---------------------------------------------------------------------|----------------------------------------------------------------------------------------------------|----------------------------------------------------|---|
| <ul><li>Dashboard</li><li>Restaurant details</li></ul>                     |      | 🔗 Web add                                                           | dress                                                                                                    |                                                    |   |
| Settings  Reservation options  Food ordering                               | *    | Web address                                                         | test-bistro-training-bar                                                                                                    | eatbu.com                                          |   |
| <ul> <li>Design and content</li> <li>Legal</li> <li>Web Address</li> </ul> | •    |                                                                     | <b>test-bistro-training-bar.eatbu.com</b><br>This is your current web address.                                                                                                    | metro.biz<br>metro.rest                            |   |
| CISH WEBLISTING                                                            |      | [                                                                   | H save                                                                                                    |                                                    |   |
| Account                                                                    | ×    | 🔗 External                                                          | domain                                                                                                    |                                                    |   |
|                                                                            |      | Have you already registered<br>case some configuration w<br>Domain* | d a domain and want to use it for this website? Enter your domain name and we<br>ith your domain provider is required, we will tell you how to do it in the subsequ<br>YourExistingDomain.com | will check whether you can use it. In<br>ent step. |   |
|                                                                            |      |                                                                     | C CHECK DOMAIN                                                                                                    |                                                    | 8 |

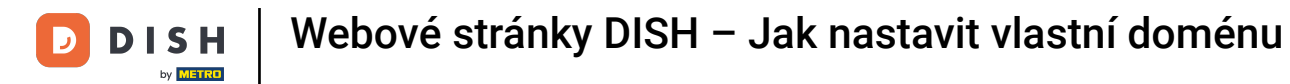

## Vaše změny byly uloženy.

| Test Bistro Train                                        | n 🗸           | C 🤅                                                                                                    | VISIT WEBSITE 🕀 English                          | • |
|----------------------------------------------------------|---------------|----------------------------------------------------------------------------------------------------|--------------------------------------------------|---|
| <ul><li>Dashboard</li><li>Restaurant details</li></ul>   |               | 🔗 Web address                                                                                                    |                                                  |   |
| <ul><li>Settings</li><li>Reservation option:</li></ul>   | <b>∨</b><br>s | ✔ Your changes have been saved.                                                                                                    |                                                  |   |
| 55 Food ordering                                         |               | Web address<br>test-bistro-training-bar                                                                                                    | eatbu.com                                        |   |
| <ul> <li>Design and conten</li> <li>Legal</li> </ul>     | t 🗸           | test-bistro-training-bar.eatbu.com                                                                                                    | metro.bar<br>metro.biz                           |   |
| <ul> <li>Web Address</li> <li>DISH WEBLISTING</li> </ul> |               | This is your current web address.                                                                                                    | metro.rest                                       |   |
| Account                                                  | ~             | H save                                                                                                    |                                                  |   |
|                                                          |               | 🔗 External domain                                                                                                    |                                                  |   |
|                                                          |               | Have you already registered a domain and want to use it for this website? Enter your domain name and we w<br>case some configuration with your domain provider is required, we will tell you how to do it in the subsequen | ill check whether you can use it. In<br>It step. |   |
|                                                          |               | Domain* YourExistingDomain.com                                                                                                    |                                                  |   |
|                                                          |               | @ CHECK DOMAIN                                                                                                    |                                                  | 6 |

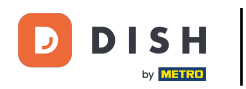

Т

Přidejte vlastní doménu přechodem na Externí doménu. Pokud máte externí doménu, zadejte ji do textového pole.

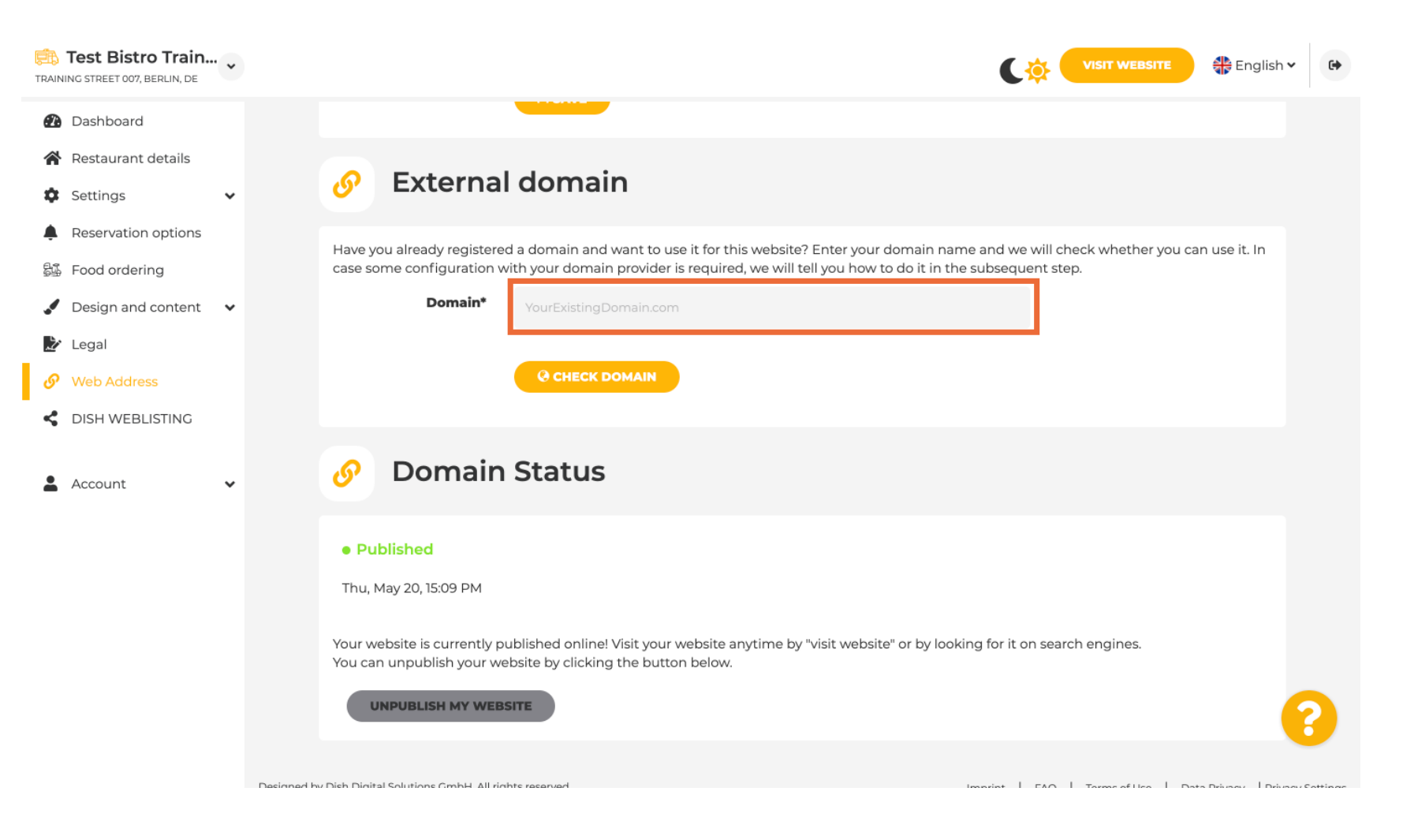

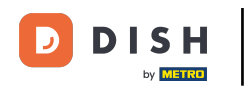

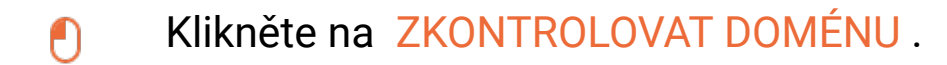

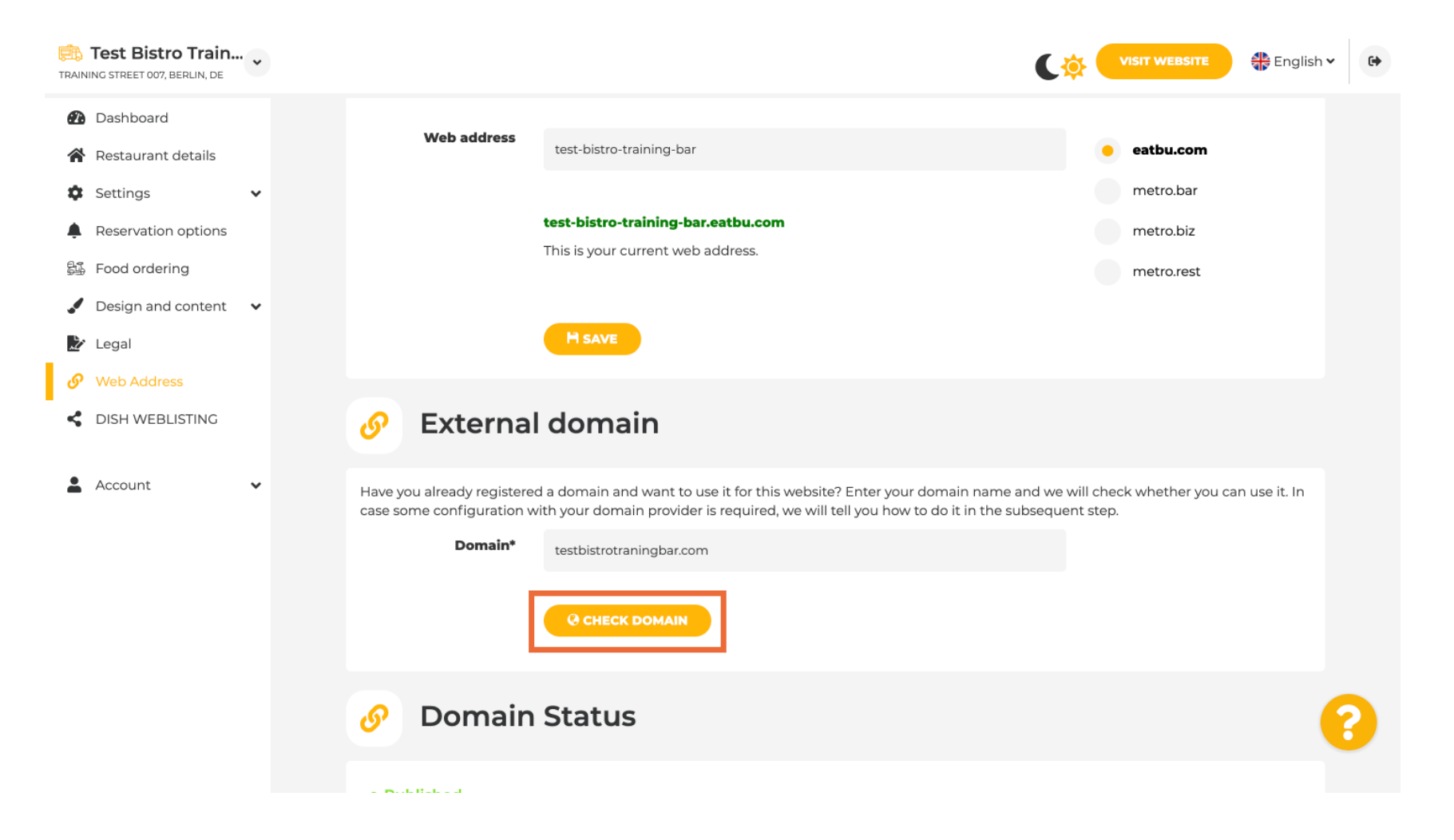

Zde vidíte, zda je doména aktivní, kdo je jejím vlastníkem a kde je registrována.

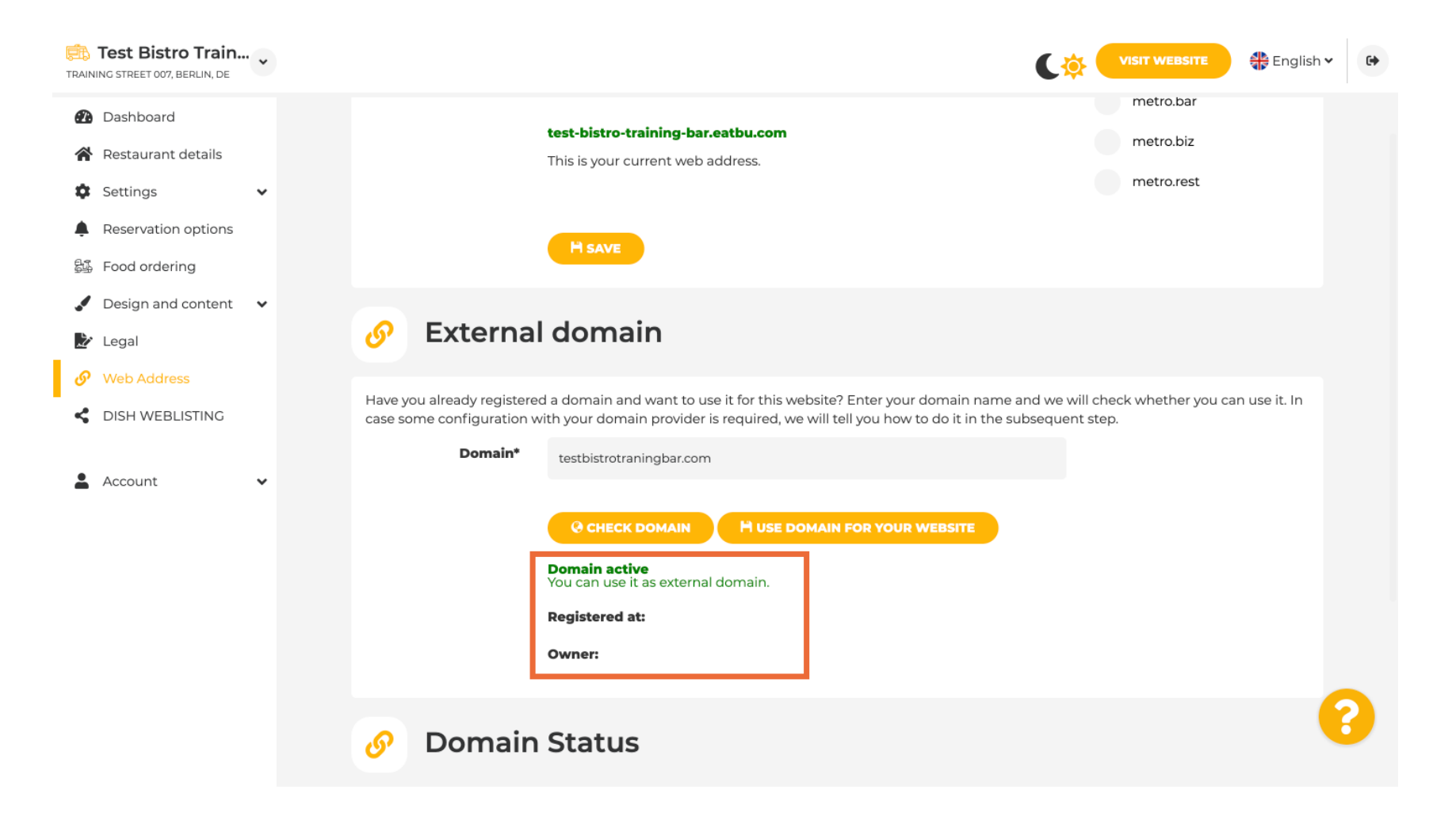

## i Klikněte na POUŽÍT DOMÉNU PRO VAŠE WEBOVÉ STRÁNKY.

| TRAINING STREET 007, BERLIN, DE                                              | VISIT WEBSITE SITE English Y                                                                                                    | • |
|------------------------------------------------------------------------------|----------------------------------------------------------------------------------------------------|---|
| <ul> <li>Dashboard</li> <li>Restaurant details</li> <li>Settings </li> </ul> | test-bistro-training-bar.eatbu.com     metro.biz       This is your current web address.     metro.rest                                                                                                    |   |
| Reservation options Food ordering                                            | H SAVE                                                                                                    |   |
| <ul> <li>Design and content</li> <li>Legal</li> <li>Web Address</li> </ul>   | 🔗 External domain                                                                                                    |   |
| DISH WEBLISTING                                                              | Have you already registered a domain and want to use it for this website? Enter your domain name and we will check whether you can use it. In case some configuration with your domain provider is required, we will tell you how to do it in the subsequent step.           Domain*         testbistrotraningbar.com |   |
| Account                                                                      | CHECK DOMAIN<br>H USE DOMAIN FOR YOUR WEBSITE<br>Domain active<br>You can use it as external domain.<br>Registered at:                                                                                                    |   |
|                                                                              | Owner:                                                                                                    |   |
|                                                                              | Ø Domain Status                                                                                                    | 9 |

## Nyní můžete nakonfigurovat nastavení pro vaši externí doménu.

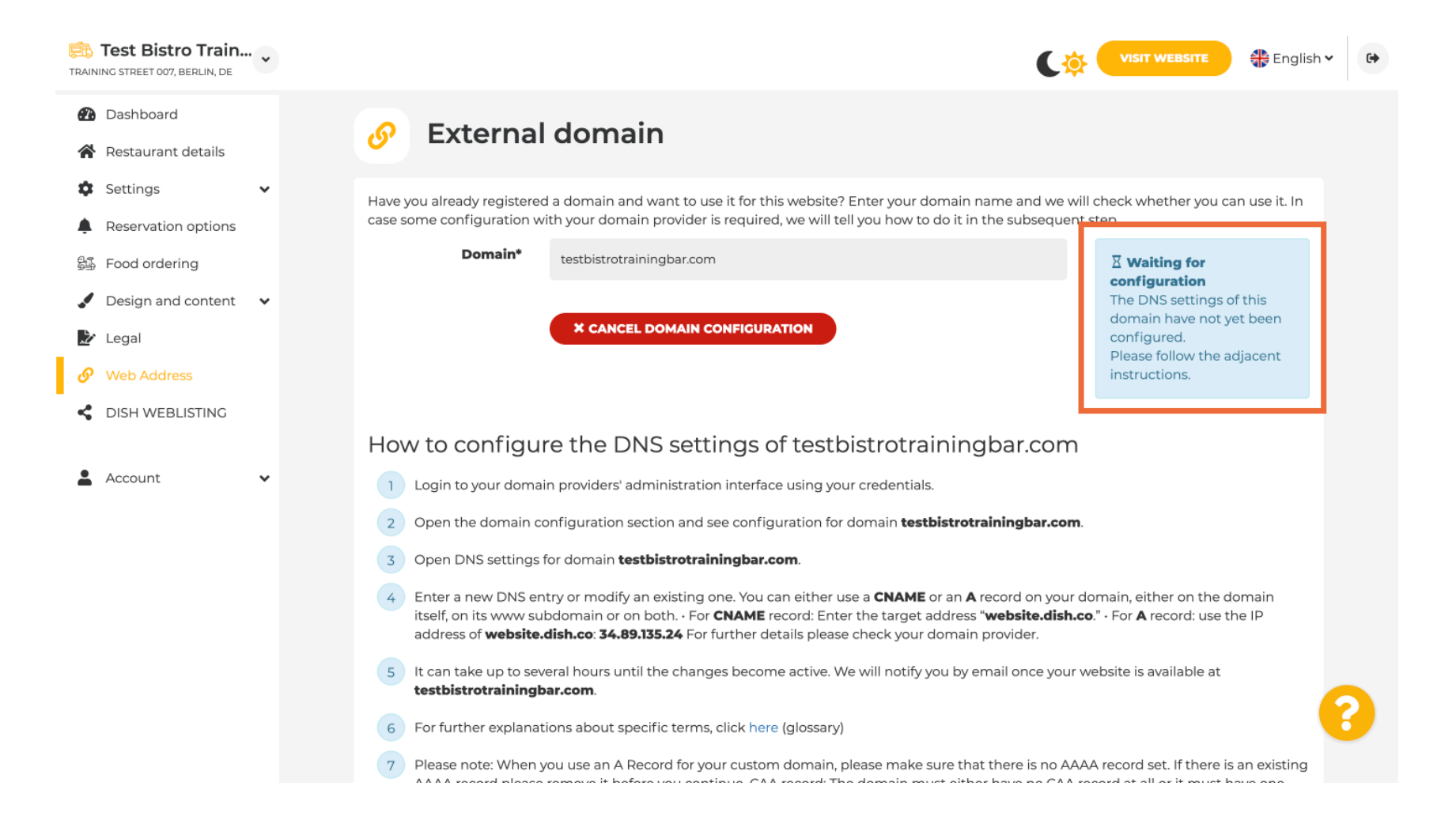

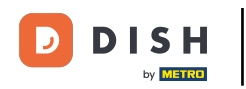

Zde vidíte další kroky, které musíte provést na obrazovce nastavení vašeho vlastního poskytovatele domény.

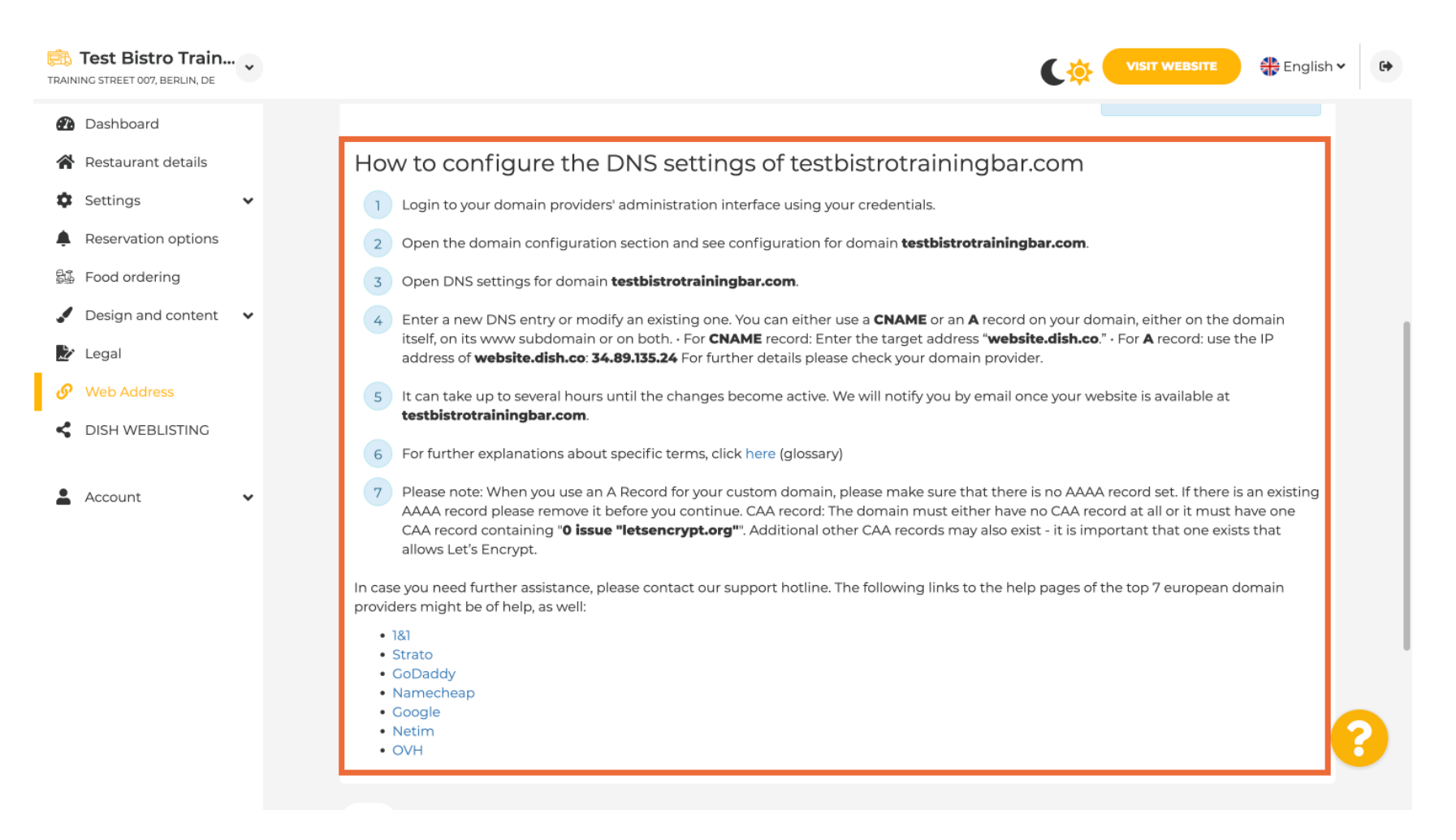

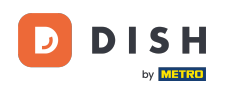

Zde jsou zobrazeni někteří z nejpopulárnějších poskytovatelů domén, pro další informace klikněte na poskytovatele vaší domény. Poznámka: Můžete mít také jiného poskytovatele domény.

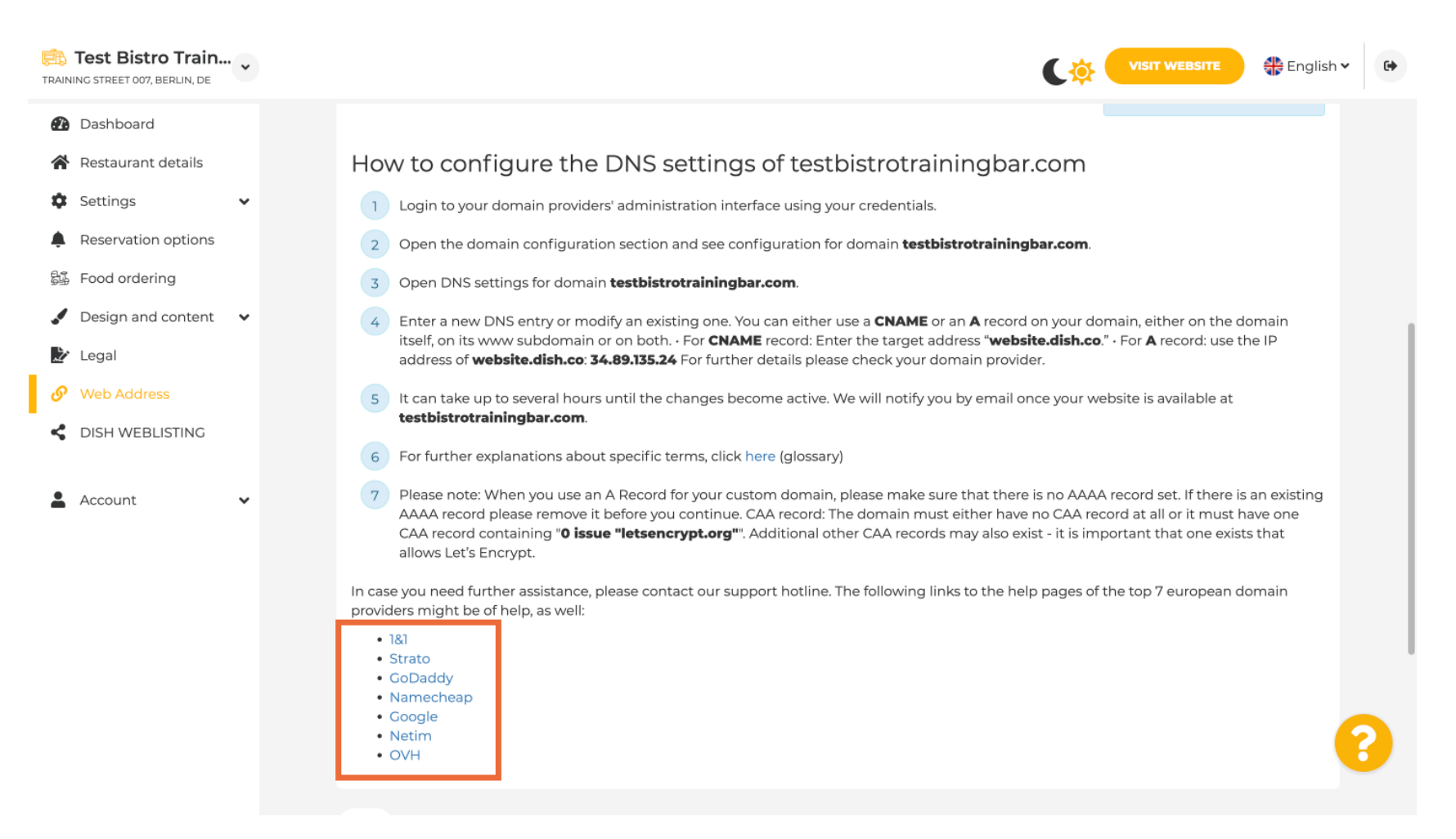

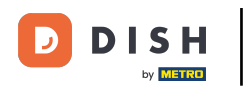

V části Stav domény můžete vždy zkontrolovat, zda je webová stránka DISH publikována. To je vše, máte hotovo.

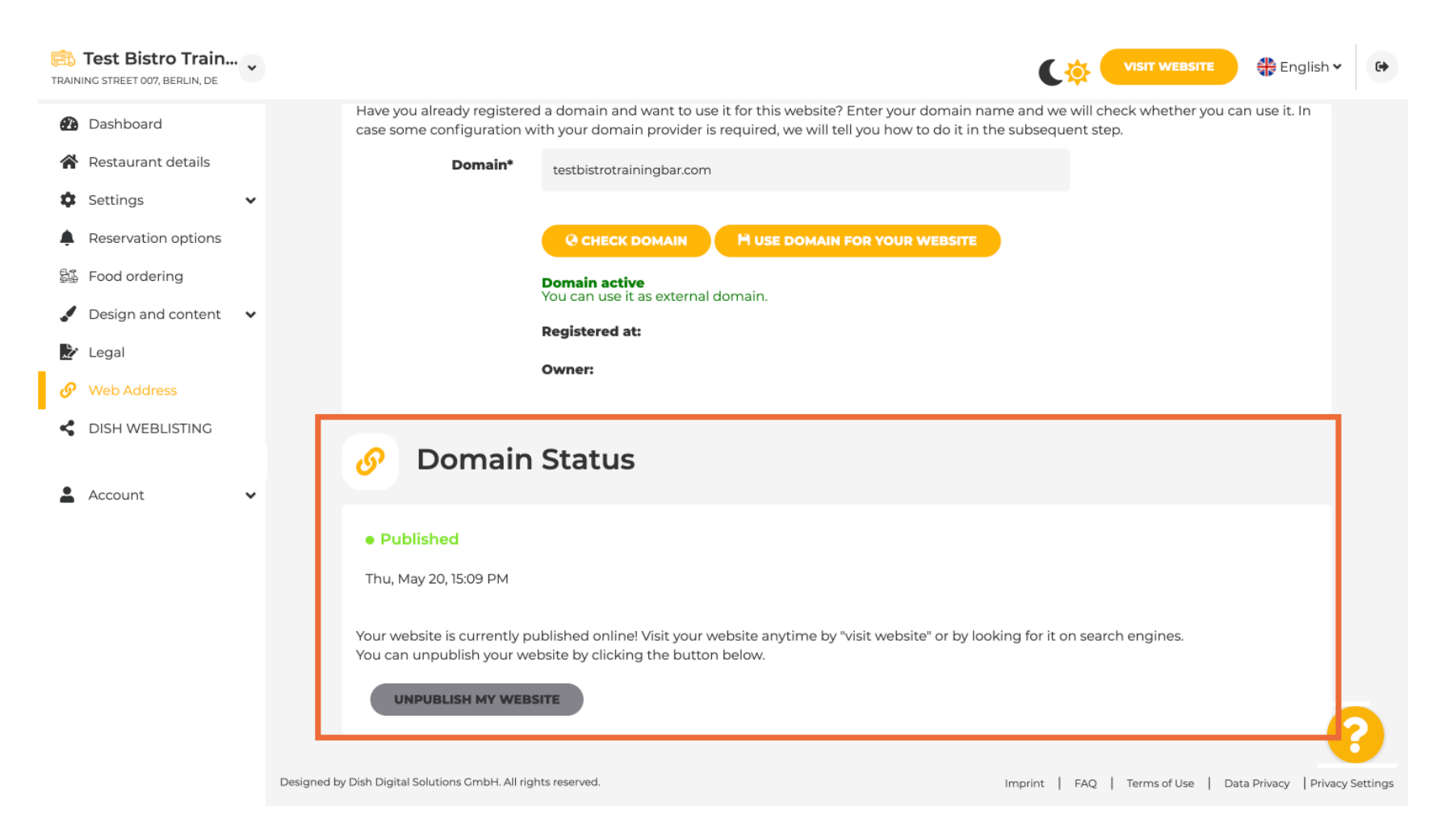

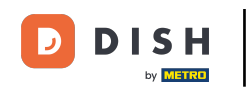

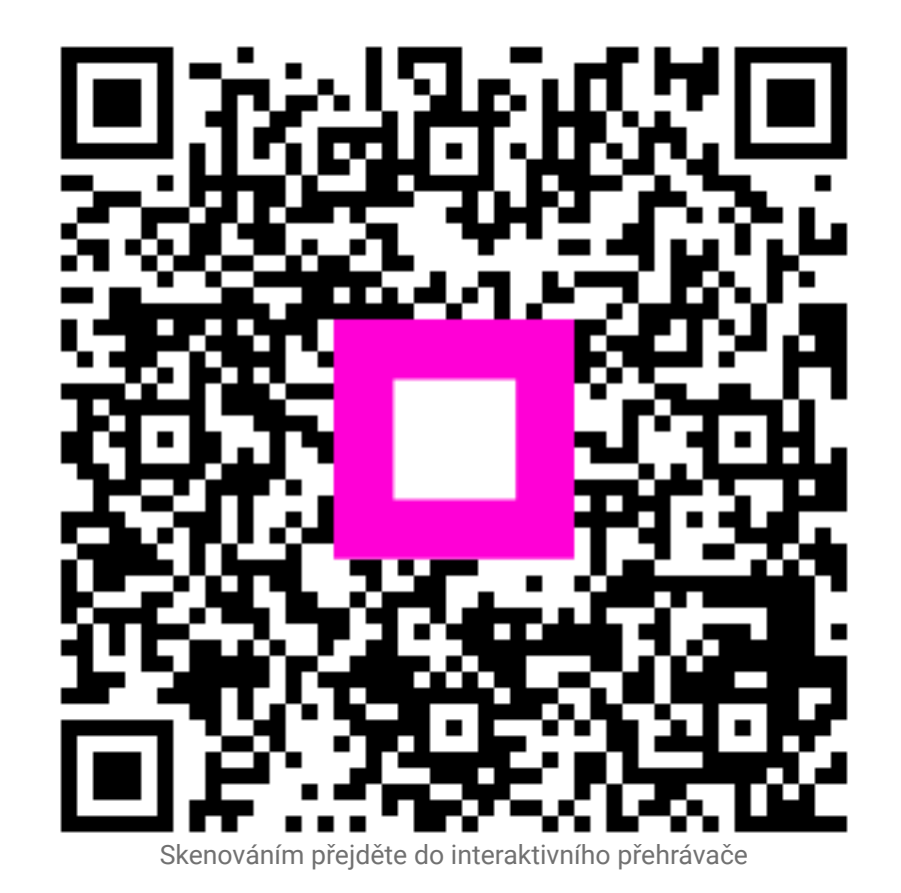